## Ohje Petra Personal Trainer taukoliikuntaohjelman lataamiseen

Petra Personal Trainer on taukoliikuntaohjelma, joka ehdottaa sinulle automaattisesti ohjattua taukoliikuntaa useamman kerran päivän aikana. Sinun tarvitsee vain ladata ohjelma tietokoneellesi ja seurata ohjelman ohjeita. Taukoliikunnan pystyy myös tarvittaessa hylkäämään tai siirtämään myöhemmäksi, jos et juuri ohjelman ehdottomalla hetkellä voi tehdä taukoliikuntaa. Alla ohjeet ohjelman lataamiseen.

1. Klikkaa vasemmalta alhaalta Windows -kuvaketta ja kirjoita hakukenttään Software Center. Valitse yläpuolelta näkyviin tuleva Software Center -ohjelma

| Ohjelmat (1)                  |  |  |  |  |  |  |  |
|-------------------------------|--|--|--|--|--|--|--|
| Software Center               |  |  |  |  |  |  |  |
| Tiedostot (2)                 |  |  |  |  |  |  |  |
| Petra_Software Center_asennus |  |  |  |  |  |  |  |
| Software Center               |  |  |  |  |  |  |  |
|                               |  |  |  |  |  |  |  |
|                               |  |  |  |  |  |  |  |
|                               |  |  |  |  |  |  |  |
|                               |  |  |  |  |  |  |  |
|                               |  |  |  |  |  |  |  |
|                               |  |  |  |  |  |  |  |
|                               |  |  |  |  |  |  |  |
|                               |  |  |  |  |  |  |  |
|                               |  |  |  |  |  |  |  |
|                               |  |  |  |  |  |  |  |
|                               |  |  |  |  |  |  |  |
| Software center × Sammuta +   |  |  |  |  |  |  |  |
| 🚱 🧷 📋 🖸 🔯                     |  |  |  |  |  |  |  |

 Käytettävissä oleva ohjelmisto välilehdellä pitäisi näkyä *Petra Personal Trainer* sovellus. Valitse laittamalla "täppä" kyseisen ohjelman kohdalle ja sovellus lähtee asentumaan painamalla *Asenna valitut*. Asennus kestää noin 1min. Asennuksen tila välilehdelle tulee ilmoitus, kun Petra sovellus on asennettu.

| Ber                            |                          | Cantan         |               |                  |                    |                |                  |               |                                |
|--------------------------------|--------------------------|----------------|---------------|------------------|--------------------|----------------|------------------|---------------|--------------------------------|
| 501                            | tware                    | Center         |               |                  |                    |                |                  |               | PHHYKY                         |
|                                |                          |                |               |                  |                    |                |                  |               |                                |
| Käytettävissä oleva ohjelmisto |                          |                | Asen          | inuksen tila     | Asennet            | tut ohjelmisto | t Asetukset      |               |                                |
| NĀY                            | TÄ                       | Kaikki         | •             | 🗸 Näyt           | ä valinn. ohjelmat |                |                  | ETSI          | P                              |
|                                |                          |                |               |                  |                    |                |                  | Etsi lisää s  | ovelluksia sovellusluettelosta |
|                                |                          |                |               | ТҮҮРРІ           | JULKAISIJA         |                | KÄYTETTÄV        | IS TILA       |                                |
| $\checkmark$                   | 📋 Pe                     | tra Personal 1 | Frainer       | Sovellus         | Integration Ho     | ouse Oy        | 6.4.2018         | Käytettävissä |                                |
|                                |                          |                |               |                  |                    |                |                  |               |                                |
|                                |                          |                |               |                  |                    |                |                  |               |                                |
| Ō                              | Pet                      | tra Persor     | nal Trainer   |                  |                    |                |                  |               | *                              |
| YHTE                           | ENVE                     | то             |               |                  | VAATIMUKSET        |                |                  | KUVAUS        |                                |
| Tila:                          |                          |                | Käytettävissä |                  | Uudelleenkäynnist  | tys vaaditaan: | Saatetaan vaatia |               |                                |
| Versic                         | 0                        |                | 3.2.0.422     |                  | Latauskoko:        |                | 87 Mt            |               |                                |
| Julkai                         | upäiv                    | /ämäärä:       | Ei määritetty |                  | Arvioitu aika:     |                | Ei määritetty    |               |                                |
| Ohjea                          | Ohjeasiakirja: Ei mitään |                |               | Komponentteja ył | iteensä:           | 1              |                  |               |                                |
|                                |                          |                |               |                  |                    |                |                  |               |                                |
|                                |                          |                |               |                  |                    |                |                  |               | ASENNA VALITUT                 |

3. Petra käynnistyy automaattisesti ja sen kuvake löytyy tehtäväpalkin kuvakkeista, tehtäväpalkin oikeasta alakulmasta.

Mikäli sinulla on kysyttävää tai et saa ohjelmaa ladattua, ole yhteydessä Fujitsun Help Deskiin.